# 北部湾大学学生缴费流程

#### 温馨提示:

1. 缴费过程中出现无法操作等异常时, 咨询电话: 0777-2860632

2、今年开学不设置现场缴费点,不收现金、不刷卡。可通过手机、电脑登录学校官网,选择以下两种缴费方法中的其中一种进行网上缴费。操作流程如下:

### 学生缴费方法一

(推荐)北部湾大学微信公众号缴费流程

第一步:用微信扫描下方二维码关注北部湾大学微信公众号

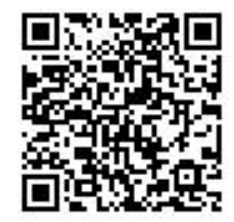

第二步:点击"校园服务/网上缴费"进入财务管理平台。

第三步:点击"北部湾大学缴费"进入缴费系统

第四步:输入考生号/身份证号/学号和密码进行登录,密码默认为身份证后6 位。

第五步:点击"待缴学费",再点击"中国农业银行",进入缴费中心,填写应付金额,点击"缴费"。

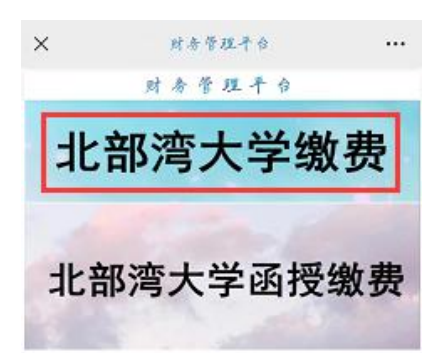

| 北部湾大学智慧缴费平台                         |                  | 2                |                   |
|-------------------------------------|------------------|------------------|-------------------|
|                                     | ・ 人信息            | <b>¥</b><br>待缴学费 | <b>身</b><br>其他缴费  |
| 账 号 学号或身份证<br>密码 请输入密码              | C                | <b>#</b> =       | 123               |
| 验证码 输入验证码 5332                      | 重修缴费<br>         | 待缴党费             | 交易记录              |
| 登录                                  | 学费项目             | 徽费明细             | 一卡通管理             |
| 浏览器缓存清除方法 忘记密码? 请点击这里               | <b>5</b><br>电费管理 |                  | ▲<br>修改密码         |
|                                     | 2 迎新系统           | 电子票              | <b>し</b><br>修改手机号 |
|                                     | <b>血</b><br>公寓系统 | ① 发放系统           | <b>》</b><br>报修系统  |
| ◎版权所有:北部湾大学财务处<br>技术支持:桂林佳朋信息科技有限公司 | ズ                | 健田               |                   |

| × 待缴学费                                     | •••                          |                              | - 🗆 ×                                                 |
|--------------------------------------------|------------------------------|------------------------------|-------------------------------------------------------|
|                                            |                              | 下午3:25                       |                                                       |
| ← 待缴学费(yx1)                                |                              | × 缴费中心                       | •••                                                   |
| 请选择缴费项目                                    |                              | <                            | 学杂费                                                   |
| 序号:439学期:201项目名称:普高待缴学费:0.03               | 983<br>9-2020 <b>·</b><br>学费 | <b>应付金额¥</b><br>繳费商户<br>繳费项目 | <ul> <li>0.01 </li> <li>北部湾大学</li> <li>学杂费</li> </ul> |
|                                            | 全选/取消 🗹                      | 身份证号<br>码或学号                 | 199105082223                                          |
| 请选择支付银行                                    |                              | 客户姓名                         | *x1                                                   |
|                                            |                              | 账单名称                         | 查询成功                                                  |
| 😩 中国农业银行                                   |                              | 账单支付<br>截止日期                 | 20200415                                              |
| AGRICULTURAL BANK OF CH<br>在使用"微信"、"支付宝"支付 | 付金额较大的学杂费时:                  | 2019-<br>2020普高<br>学费        | 0.03                                                  |
| 1、可先把银行卡金额打到<br>2、减小付款金额,分多次:              | 零钱或余额,可一笔缴清;<br>缴费。          | 温馨提示:账单金额/账户余餐<br>额为准。       | 硕/手续费仅供参考,支付金额以应付金                                    |
| 在线支付                                       |                              |                              |                                                       |
| ¥ 0.03                                     |                              |                              |                                                       |
|                                            | 去支付                          |                              |                                                       |
|                                            |                              |                              | 合计: 0.01元 缴费                                          |

#### 第六步:选择支付方式

(1) 微信支付:选择微信支付,点击"确认支付"完成微信支付。

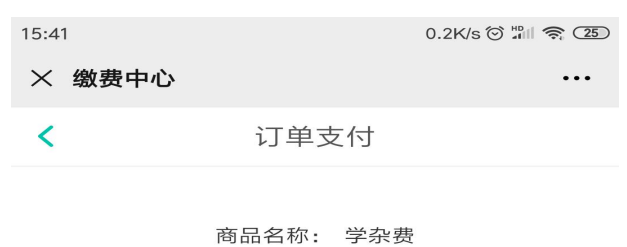

¥0.01

| 选择支付                 | 付方式                        |  |
|----------------------|----------------------------|--|
| ø                    | 微信支付<br>支持微信用户使用           |  |
|                      | <b>农银快e支付</b><br>指尖支付,极致体验 |  |
| Union Pay<br>Ell HEL | <b>银联支付</b><br>支持银联用户使用    |  |
|                      | 确认支付                       |  |
|                      |                            |  |
|                      |                            |  |

注意:支付金额较大时,建议先把银行卡上的款转入微信零钱(单笔支持转5万),然 后选择"从零钱支付"可以实现一笔缴清学费。

## 学生缴费方法二

电脑端搜索北部湾大学官网→机构设置→财务处→北部湾大学缴费平台→ 输入学号或身份证号及密码,点击登录。

第一步: 使用学号(或身份证号)+密码登录,原始密码为身份证号后六位(或 666666), 登录后可以修改密码,忘记密码也可以恢复找回密码。

| 北部湾大学 智慧缴费平台                                                                                     |                                                |
|--------------------------------------------------------------------------------------------------|------------------------------------------------|
|                                                                                                  |                                                |
| <ul> <li>         ・ 阿上志行使用施程解放 [2017-07-31]         ・ 演活講員存消換方法 [2019-06-26]         </li> </ul> | 缴费平台登录<br>———————————————————————————————————— |
|                                                                                                  | <ul> <li>▲ 学母或身份证</li> <li>▲ 満袖入密码</li> </ul>  |
| 手机版访问地址                                                                                          | 清極入验证码<br>応记密码 ? 请点击这里<br>登录                   |
|                                                                                                  |                                                |

第二步:登录后,点"待缴学费"图标,然后选择要缴的学费和支付的银行"中国农业银行", 点击"去支付"进行缴费。

| 北部湾大学 智慧繳费                                               | 平台                 |                                 |                      |                        |           |              |             | ļ      | 修改密码 操作说明 | 退出  |
|----------------------------------------------------------|--------------------|---------------------------------|----------------------|------------------------|-----------|--------------|-------------|--------|-----------|-----|
| ▲ 登录信息                                                   | 个人信息               | 待缴学费                            | 他邀责 重修缴费             | 待缴党费                   | 交易记录 学费项目 | 徽费明细 一卡運管理   | 电费管理        |        |           |     |
| 姓名: yx1<br>学/工号: 199105082223<br>身份证: 341204199508101123 | <b>3</b>           | <b>序号</b><br>439983             |                      | <b>学期</b><br>2019-2020 |           | 项目名称<br>普高学费 | 待缴销<br>0.03 | 费      | 备注        |     |
| 专业: 测试学<br>關 手机版访问地址                                     | 合计:                | 0.03                            |                      |                        |           |              |             | ¥ 0.03 |           | 去支付 |
|                                                          | 使 中国<br>在使用 微信     | 农业银行<br>和 80% 07 0<br>、"支付宝"支付金 | 一般的学校费时:             |                        |           |              |             |        |           |     |
|                                                          | 1、可先出版。<br>2、减小付款: | 「卡玉級打到等税。<br>金额,分多次缴费。          | 30天秋, <b>山一毛</b> 致有; |                        |           |              |             |        |           |     |
|                                                          |                    |                                 |                      |                        |           |              |             |        |           |     |

跳转至中国农业银行收银台,使用手机微信扫一扫出现的二维码。

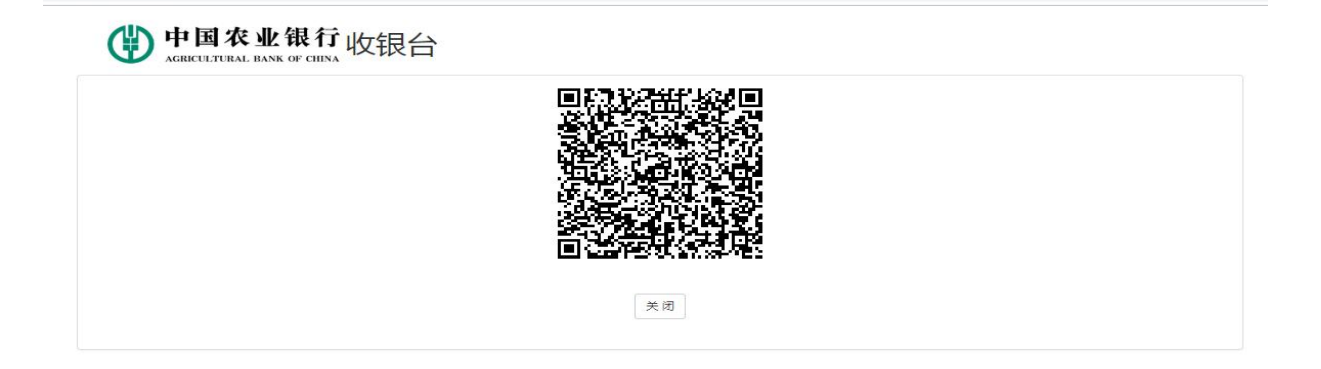

扫完二维码后,进入支付流程的其它操作同"学生缴费方法一"的"第六步" 一致。